| Ensuring Authenticity: A Step-by-Step Guide to Verify SHCIL E-stamp Certificates                                                                                                    |                                                                                      |                                                 |  |
|----------------------------------------------------------------------------------------------------|--------------------------------------------------------------------------------------|-------------------------------------------------|--|
| Securing the authenticity of your E-stam to verify your SHCIL E-stamp Certificate                                                                                                    | p certificate is paramount. F<br>and ensure a legitimate sta                         | Follow these simple steps amp duty transaction. |  |
| Verification Process:                                                                                                    |                                                                                      |                                                 |  |
| 1. Visit SHCIL E-stamp Website:                                                                                                    |                                                                                      |                                                 |  |
| Stock Holding Corporation of India Limited                                                                                                    |                                                                                      | मेसरत<br>INDIA                                  |  |
| Introduction About Us Down                                                                                                    | load e-Registration e-Court Fees FAC                                                 | Contact Us                                      |  |
| Welcome to e-Stamping we                                                                                                    | ebsite                                                                               |                                                 |  |
| Please select the state,                                                                                                    | To access the e-stamping syste                                                       | m,                                              |  |
| to view the desired page.                                                                                                    | click the button below.                                                              |                                                 |  |
| States List                                                                                                    | Jecure Login                                                                         |                                                 |  |
| > Verify e-Stamp Certificate                                                                                                    | Getiton                                                                              | le on the                                       |  |
| > Download e-Stamp Verification Mobile App                                                                                                    | Google play                                                                          | Store                                           |  |
| > Demo Video for Verification & Locking by                                                                                                    | SRO through Mobile App                                                               |                                                 |  |
| Statewise Contact I                                                                                                    | Details for e-Stamping                                                               | 11                                              |  |
| Stamp duty Payment - Issuanc                                                                                                    | e of New Shares for NCT of Delhi                                                     |                                                 |  |
| Uttar Pradesh launches Digital eStamping for digita                                                                                                    | ally processed Loan Documents and Bank Gu                                            | Jarantee.                                       |  |
| "Compatible browsers: Internet Explorer version 11 or later, Mo<br>& Compatible Operating Sy                                                                                            | ozilla Firefox version 38 or later, Google Chrome v<br>vstems: Windows 10 or higher" | version 53 or later                             |  |
|                                                                                                    |                                                                                      |                                                 |  |
| Important Notice                                                                                                    |                                                                                      |                                                 |  |
| certificate - will be deployed soon in the system. It is mandatory for<br>Please contact your nearest StockHolding branch for further details                                           | all States except Karnataka, Himachal Pradesh & U<br>3.                              | T of Ladakh.                                    |  |
|                                                                                                    |                                                                                      |                                                 |  |
| FeedBack Disclaimer Privacy Policy<br>Slock Holding Corporation of India Limited                                                                                                    |                                                                                      |                                                 |  |
| Registered once -sut, center Point, Ur. Babasaneo Ambedikar Road, Pa<br>CIN no. U67190MH1986GOI040506<br>e-Stamping operations office - SHCIL House, Plot No. P-51 T.T.C Industr<br>740 | rial Area, MIDC, Mahape, Navi Mumbai - 400                                           |                                                 |  |
| 10                                                                                                    |                                                                                      |                                                 |  |
| - Go to the SHCIL E-stamp website at                                                                                                    | https://www.shcilestamp.co                                                           | <u>m/</u>                                       |  |
|                                                                                                    |                                                                                      |                                                 |  |
| 2. Locate "Verify e-Stamp Certificate":                                                                                                    |                                                                                      |                                                 |  |
| - On the nomepage, find the option to                                                                                                    | verity e-Stamp Certificate.                                                          |                                                 |  |
|                                                                                                    |                                                                                      |                                                 |  |

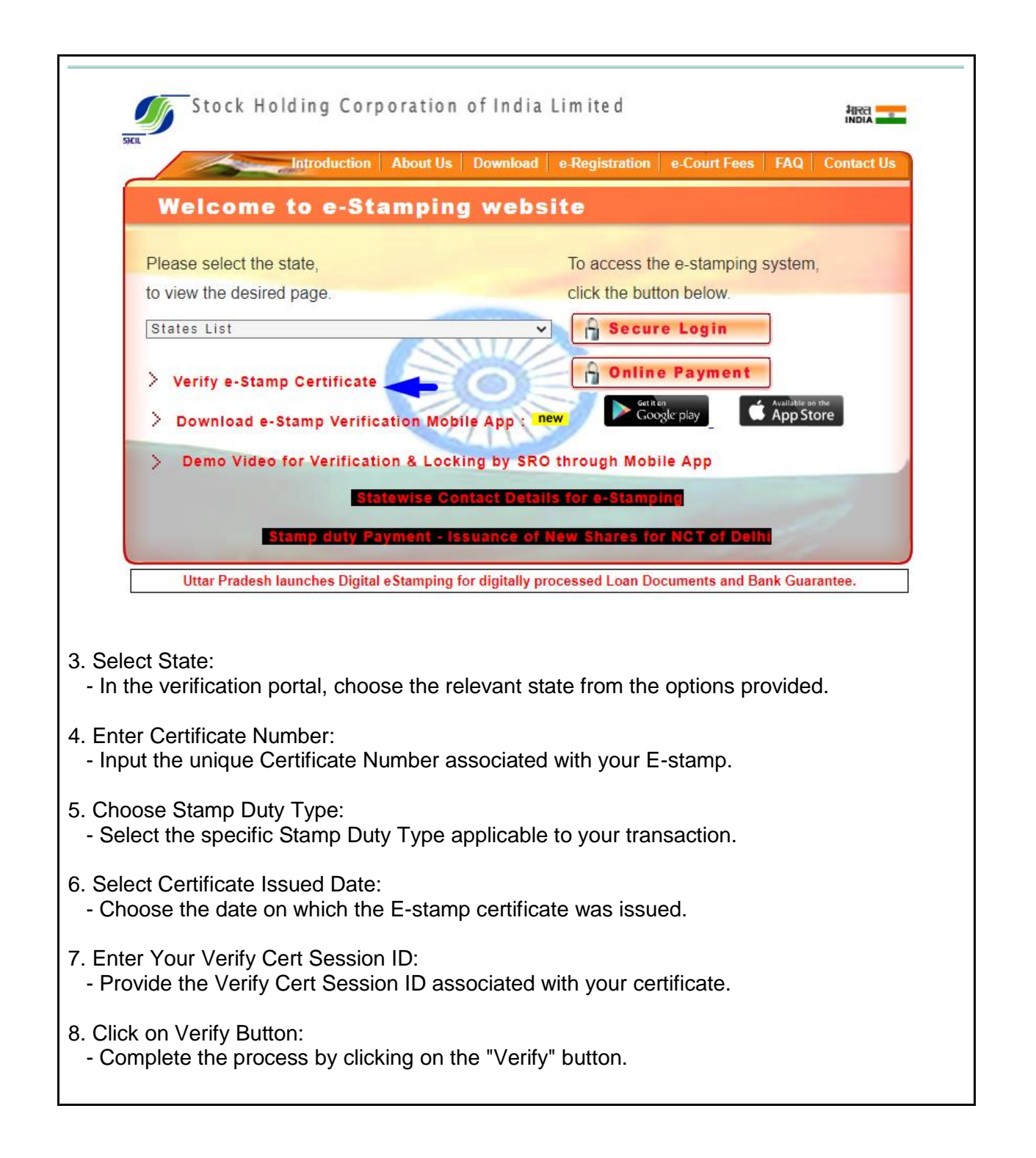

| E-Stampir                                                          | ng - Verify Certificate                                                                                                    |                     |                      |
|--------------------------------------------------------------------|----------------------------------------------------------------------------------------------------|---------------------|----------------------|
| Vorify Cortific                                                    | to via input of kov contificate information                                                                                                    |                     |                      |
| * Indicates a mandat                                               | tory field.                                                                                                    |                     |                      |
| State * :                                                          | Select State V                                                                                                    | +                   | 3                    |
| Certificate No. *<br>:                                             | <b>4</b>                                                                                                    |                     |                      |
| Stamp Duty<br>Type * :                                             | Select Stamp duty [Article Number]                                                                                                    |                     |                      |
| Certificate<br>Issued Date * :                                     | (DD-MMM-YYYY) 🗲 6                                                                                                    |                     |                      |
| Your Verify Cert<br>Session Id is                                  | ZOA9nn                                                                                                    |                     |                      |
| Please key in the<br>session Id here * :                           | ───── <b>─</b> ── <b>7</b>                                                                                                    |                     |                      |
| [SessionId is not<br>case sensitive]                               |                                                                                                    |                     |                      |
| <mark>≁</mark> 8<br>Verify Clear                                   |                                                                                                    |                     |                      |
| July Close                                                         | •                                                                                                    |                     |                      |
| onclusion:                                                         |                                                                                                    |                     |                      |
| y following the<br>stamp Certifi<br>fective way to<br>portant docu | ese straightforward steps, you can easily verify the authenticity of yo<br>cate, ensuring a secure and legitimate stamp duty transaction. It's a<br>guarantee the validity of your E-stamp and maintain the integrity of<br>ments. | ur S<br>quia<br>you | HCIL<br>ck and<br>ir |